## **Tumut High School Information to Access Google Classroom**

1. Access <u>https://education.nsw.gov.au/</u> and use the Log In button on the top right and click on student portal

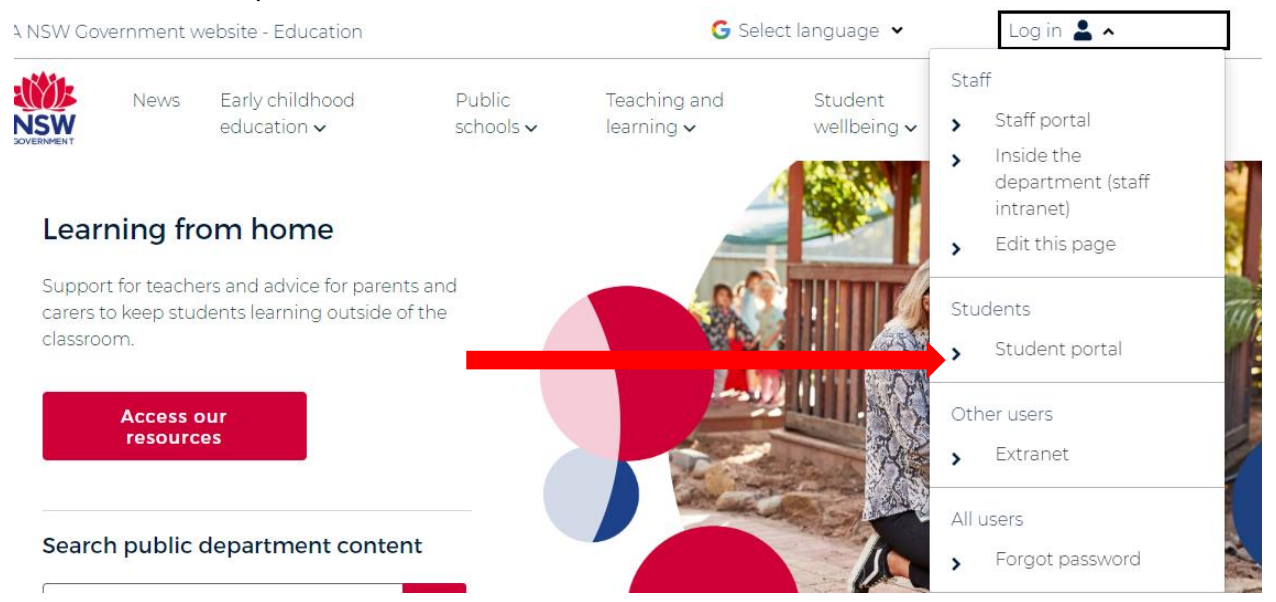

- 2. Login using student details
- 3. Once logged in on the student portal page, navigate to the Learning section and click on the 'Show More' button

| NSW Department of Education |                                                                                                    |                    |                                             |         |
|-----------------------------|----------------------------------------------------------------------------------------------------|--------------------|---------------------------------------------|---------|
| Student Portal              |                                                                                                    |                    |                                             |         |
| 💼 Home                      | Search                                                                                                    | Hide               | & My bookmarks                              | Hide    |
| 定 Email                     | Google Q Enter your search words here                                                                                | e. Search          | List name<br>Name vour custom bookmarks li: | st here |
| 🔡 Oliver Library            | 25 Calendar                                                                                                    | Hide               | Create new list                             |         |
| 📲 Help                      | We need you to verify who you are to Googl<br>we can look at your calendars. Please select<br>Authorico button below | e so that<br>: the |                                             |         |
| A Notifications             | Authorise                                                                                                    |                    | 💻 Learning                                  | Hide    |
| 🕈 Change password           | Cames                                                                                                    | Hide               | eSafety Kids<br>Microsoft Office 365        |         |
| ⑦ Secret Questions          | Puzzlemaker                                                                                                    |                    | Digital Citizenship                         |         |
| 📒 Change Colours            | Councelling and Support                                                                                              | Hide               | Show more -                                 |         |

## 4. Click on G-Suite

| Student Portal     |                                  | , V . |                                                    |
|--------------------|----------------------------------|-------|----------------------------------------------------|
| 💼 Home             | Authorise button below.          |       | Learning Hide                                      |
| 💼 Email            |                                  | Hide  | eSafety Kids<br>Microsoft Office 365               |
| Oliver Library     | Puzzlemaker                      |       | Digital Citizenship<br>Adobe DoE software download |
| 📲 Help             | <b>Q</b> Counselling and Support | Hide  |                                                    |
| Notifications      | Resources to help you right now. |       | G Suite (Google Apps for Education)                |
| Change password    |                                  |       | stem.T4L Learning Library                          |
| O Secret Questions |                                  |       | Show less •                                        |

4. Locate and click on the Classroom tab

|                                                   | G Suite for Education                                               |                                                                    |
|---------------------------------------------------|---------------------------------------------------------------------|--------------------------------------------------------------------|
| Create & Collaborate                              | Organise                                                            | Investigate                                                        |
| Drive<br>Store, create and share digital<br>files | Calendar<br>Organise your time                                      | Stay informed and research<br>local, national and global<br>events |
| Classroom<br>Connect with your class online       | Contacts<br>Develop distribution lists to<br>connect with people    | Books<br>Research, read on-line and write<br>book reviews          |
| Docs<br>Create & share documents                  | Forms<br>Create online forms to collect<br>and organise information | Earth<br>Find and Investigate your world                           |

## **G** Suite for Education

5. Use the + button in the top right corner and select 'Join Class' option and type in the class code that has been allocated

|                              |                              |           | + # 🗊                                                |
|------------------------------|------------------------------|-----------|------------------------------------------------------|
| Year 12 SLR :                | Year 10PE3 : (<br>0 students | Year 9PE2 | Join class<br>Year 8PE<br>Create class<br>0 students |
| ~ 🗅                          | ~ 🗅                          | ~ □       | ~ □                                                  |
| Year 7 Pikachu<br>0 students | PDHPE 2019/20                |           |                                                      |